WEBOPACでの本の予約方法 1.WEBOPACへの行き方

| 👻 🙀 学びの社ののいちカレード 💦       | × +                                                                        |                                                                        | -    | Ō   | ×  |
|--------------------------|----------------------------------------------------------------------------|------------------------------------------------------------------------|------|-----|----|
| ← → C 🖙 kaleido-nono1.j  | р                                                                          |                                                                        | ର୍ 🤞 | r 4 | :  |
| 🝁 学びの杜ののいちカレード 🛛 石川県内図書  | 9館橫                                                                        |                                                                        |      |     |    |
| ★学びの杜ののいちカレード            |                                                                            | ♪ お知らせ ♪ イベント ♪ アクセス Google 提供 Q                                       |      |     |    |
|                          |                                                                            | 🔗 学びの杜ののいちカレード 🔗 図書館 🔗 市民学習センター 🔗 その他施設                                |      |     |    |
|                          |                                                                            | 検索                                                                     |      |     |    |
|                          | 資料検索                                                                       |                                                                        |      |     |    |
|                          |                                                                            |                                                                        |      |     |    |
|                          | <u> </u>                                                                   |                                                                        |      |     |    |
|                          |                                                                            |                                                                        |      |     |    |
| カレードHPから<br>マイページへ<br>移動 | マイページ         ログイン         貸出・予約状況の確認や貸出予約         ができます。         資料の検索・予約 | お知らせ                                                                   |      |     |    |
|                          |                                                                            |                                                                        |      |     |    |
|                          |                                                                            |                                                                        |      |     |    |
|                          |                                                                            | 2024年5月19日 図書館 【カレード主催】7月の「カレードシネマ」のご案内                                |      |     |    |
|                          |                                                                            | 2024年5月11日 <b>カレード</b> 【カレード主催】旬の野菜の料理教室 6月のご案内                        |      |     |    |
|                          |                                                                            | 2024年5月 2日 <b>市民学習</b> 【カレード主催】2024年度「陶芸教室」第 2 期(7月~9月分)参<br>加考算集のお知らせ |      |     |    |
|                          | 資料の検索ができます。<br>※利用者カードをお持ちの方は予                                             |                                                                        |      |     |    |
|                          | 約ができます。                                                                    | 2024年3月21日 「中氏子首」 (カレート主催) 2024年度 ががく実験教室のご案内                          |      |     |    |
|                          | 施設予約システム 🧮                                                                 | 2024年2月13日 図書館 【カレート主催】2024年 市氏歴史調座のご条内                                |      | TC  | P) |
|                          |                                                                            | 2024年2月13日 (中氏子首) 【カレート王惟】2024年度(前半)科理教室のご菜内                           |      |     |    |

#### WEBOPACでの本の予約方法 2.ログインのやり方

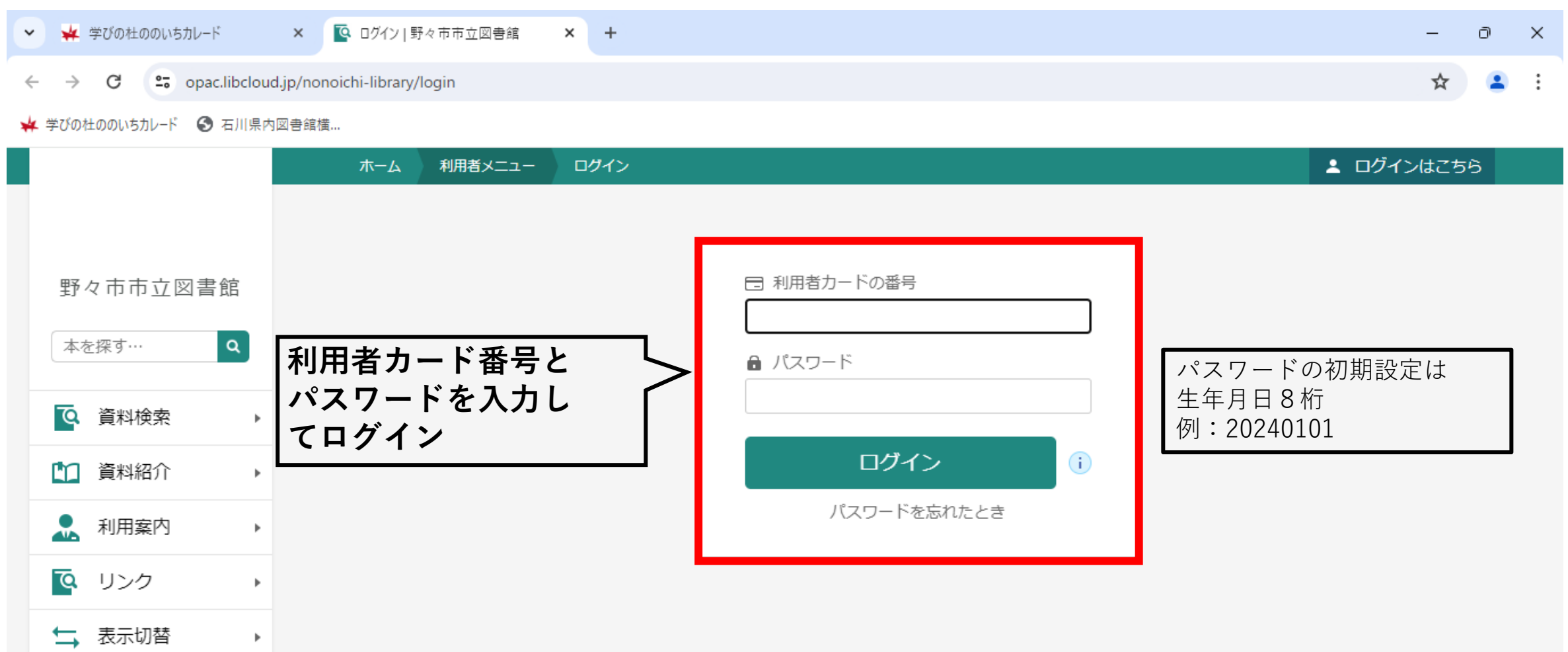

## WEBOPACでの本の予約方法 3.本を探して予約かごへ追加

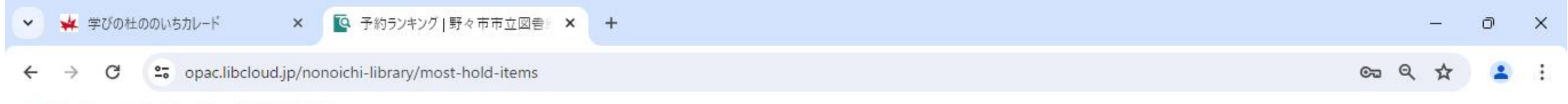

🙀 学びの社ののいちカレード 🕑 石川県内図書館横...

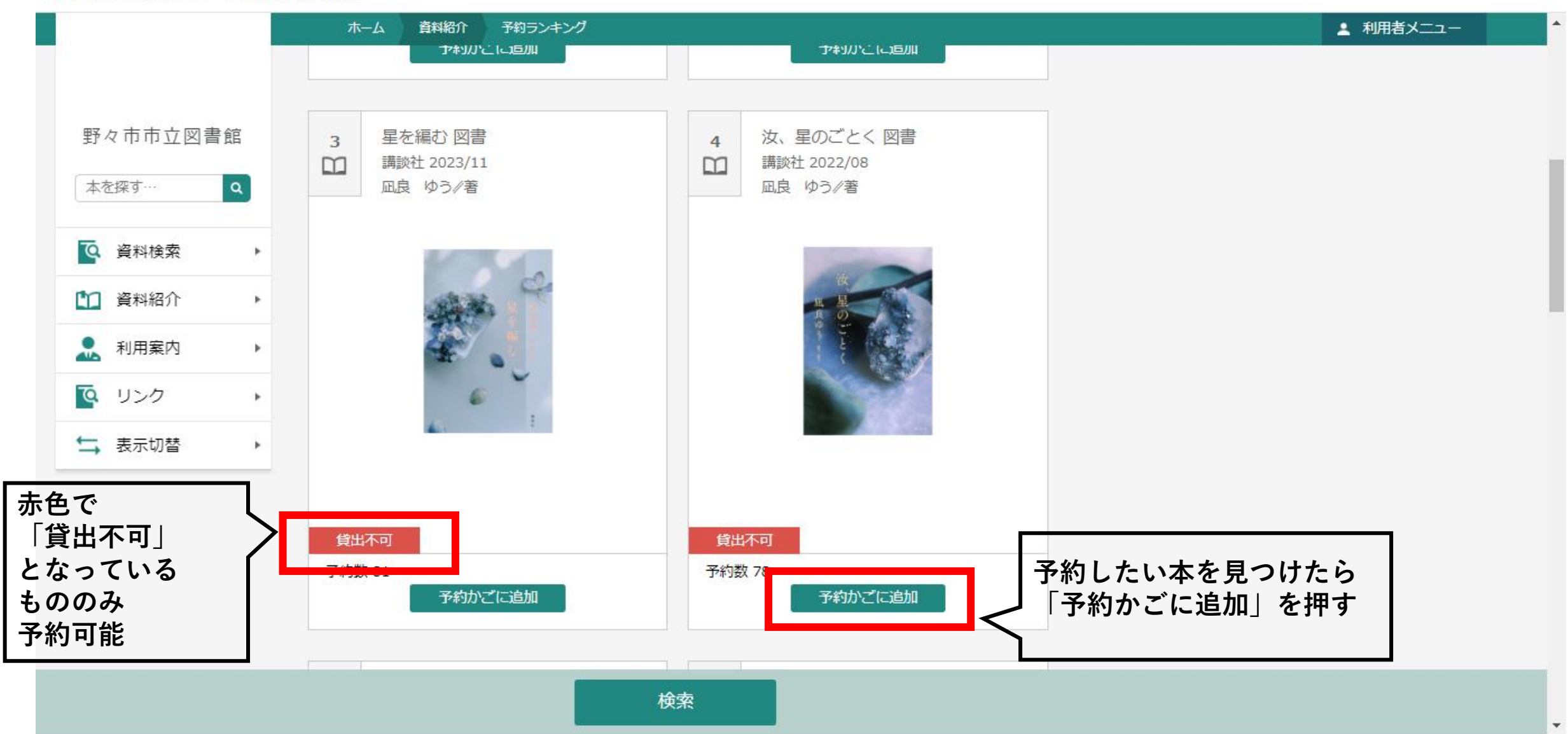

## WEBOPACでの本の予約方法 4.予約かごへの行き方

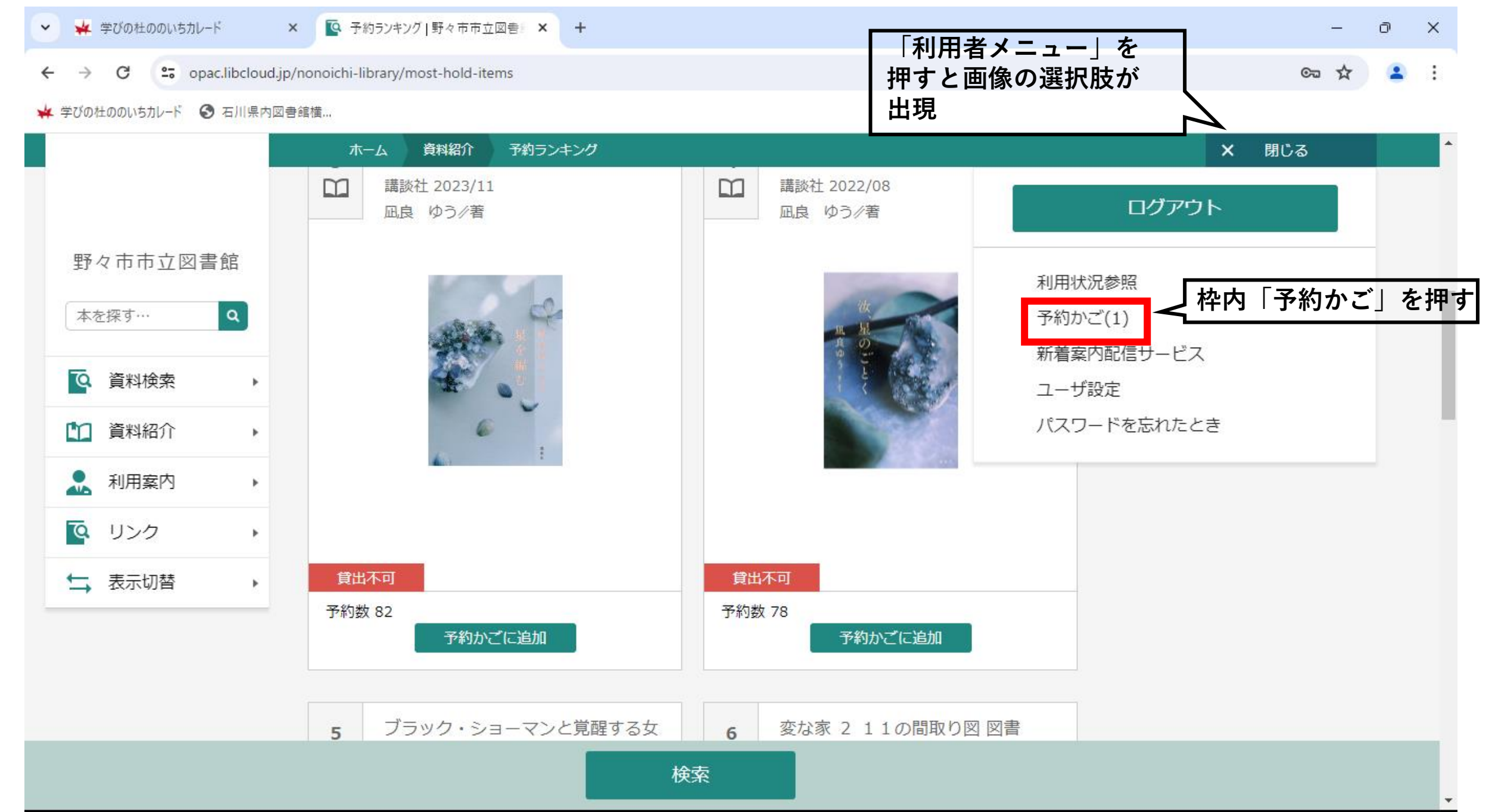

#### WEBOPACでの本の予約方法 4.予約かごから予約確定まで-①

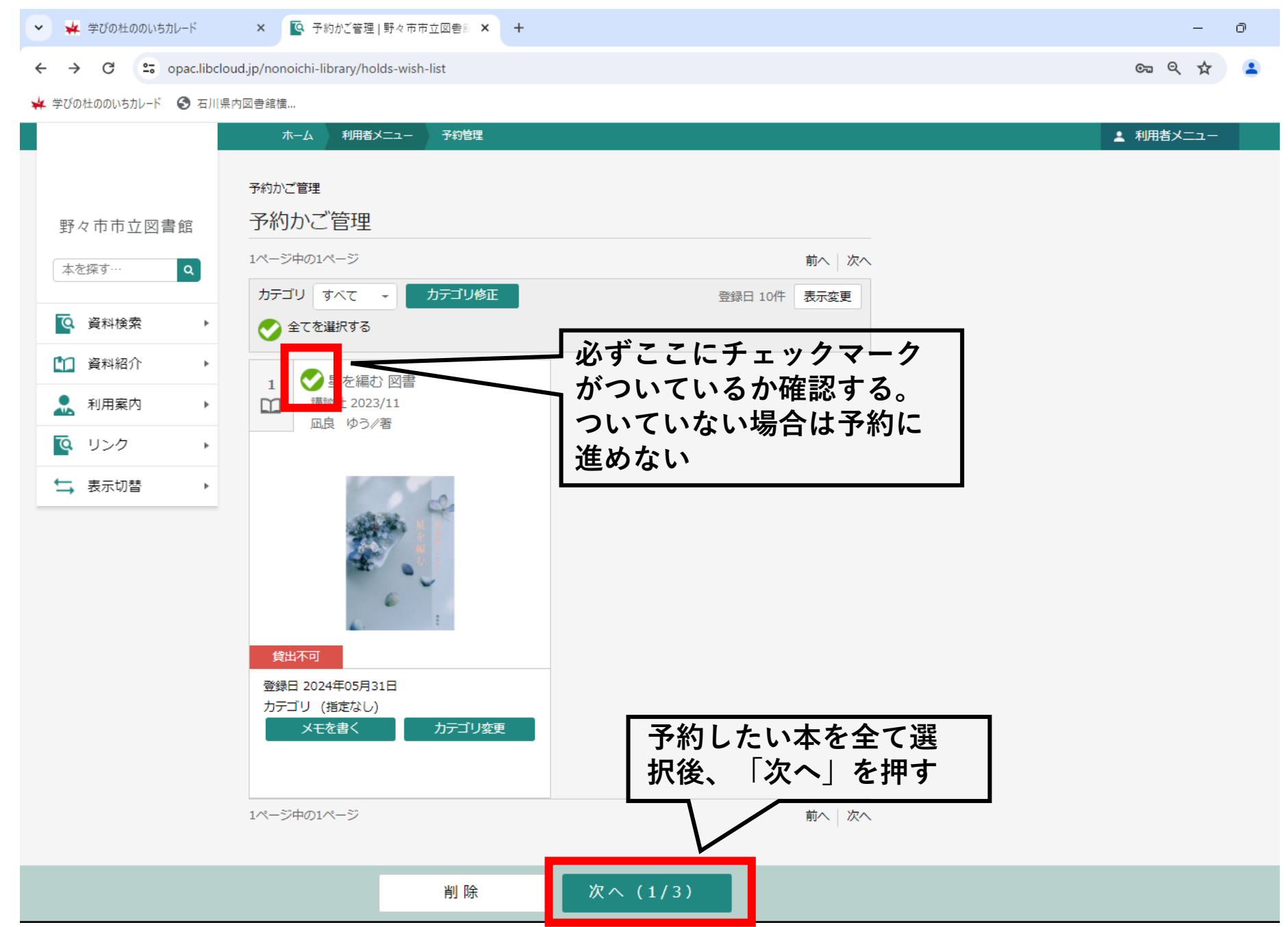

### WEBOPACでの本の予約方法 4.予約かごから予約確定まで-②

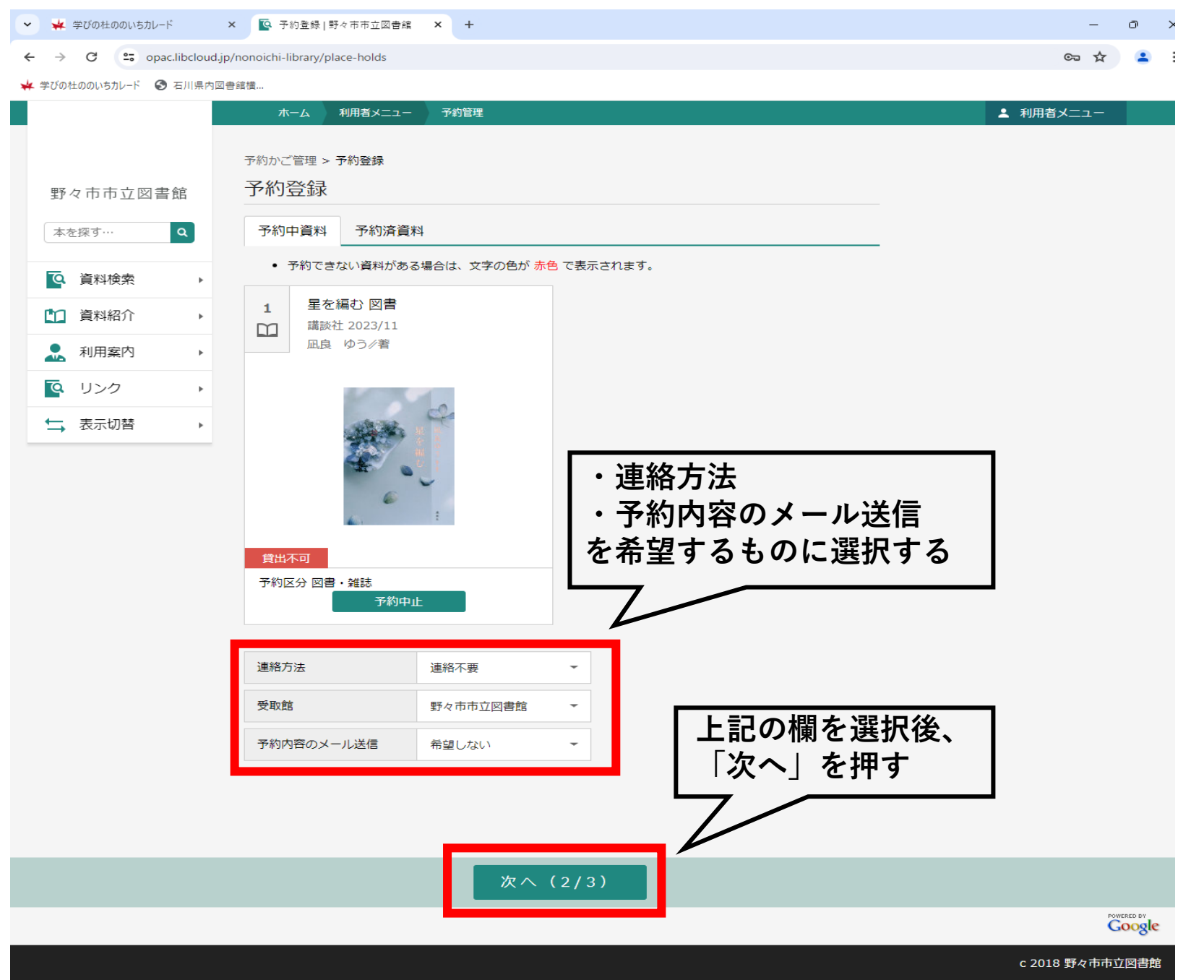

### WEBOPACでの本の予約方法 4.予約かごから予約確定まで-③

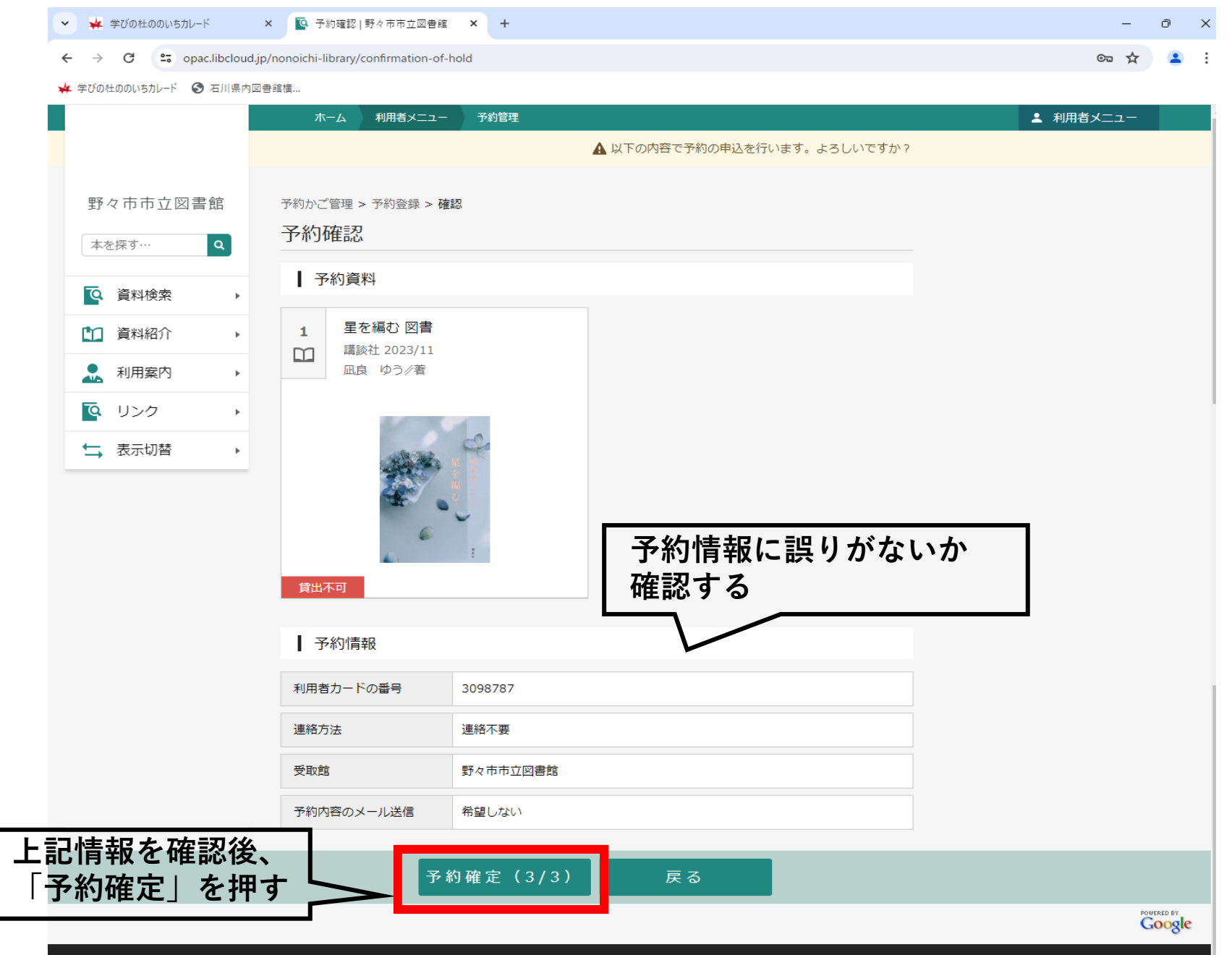

# WEBOPACでの本の予約方法 4.予約かごから予約確定まで-④

| 👻 🙀 学びの柱ののいちカレード 🛛 🗙 💽 子                                     | 約受付   野々市市立図書館 🗙 🕂                                                                              |                                         | -         | Ð | × |
|--------------------------------------------------------------|-------------------------------------------------------------------------------------------------|-----------------------------------------|-----------|---|---|
| ← → C 😋 opac.libcloud.jp/nonoichi-library/completion-of-hold |                                                                                                 |                                         |           |   | : |
| 🝁 学びの社ののいちカレード 🔇 石川県内図書館横                                    |                                                                                                 |                                         |           |   |   |
| 木                                                            | ーム 利用者メニュー 予約管理                                                                                 |                                         | ▲ 利用者メニュー |   |   |
|                                                              |                                                                                                 | ● 予約甲込を受け付けました。                         |           |   |   |
| 野々市市立図書館<br>予約かご<br>予約かご<br>予約かご                             | 管理 > 予約登録 > 確認 > 完了<br>受付                                                                       |                                         |           |   |   |
|                                                              | 約資料                                                                                             |                                         |           |   |   |
| 1                                                            | 星を編む 図書<br>講談社 2023/11                                                                          |                                         |           |   |   |
| ▲ 利用案内 ▶                                                     | 凪良 ゆう∥著                                                                                         |                                         |           |   |   |
| ◎ リンク ト                                                      |                                                                                                 |                                         |           |   |   |
| ★ 表示切替 ▶                                                     |                                                                                                 |                                         |           |   |   |
| 貸出了                                                          |                                                                                                 |                                         | J, WJ)C J |   |   |
| <del>ر</del> ا                                               | ポリ1月辛旼<br>                                                                                      |                                         |           |   |   |
| 利用者                                                          | カードの番号 3098787                                                                                  |                                         |           |   |   |
| 連絡方                                                          | 法 連絡不要                                                                                          |                                         |           |   |   |
| 受取館                                                          | 野々市市立図書館                                                                                        |                                         |           |   |   |
| 予約内                                                          | 溶のメール送信 希望しない                                                                                   |                                         |           |   |   |
| 以下の)<br><br>                                                 | 主意点をご確認下さい。<br>予約した資料が貸し出せるまで時間がかかる場合があります。<br>すので、あらかじめご了承下さい。<br>予約資料が貸し出せるようになってから、図書館からご連絡? | また、貸し出しが出来ない場合がございま<br>を差し上げますのでお待ち下さい。 |           |   |   |
| ی <u>۔</u><br>ح                                              | 利用状況参照 予約 状 は「こ                                                                                 | 、況を確認したい場合 、 利用状況参照」へ                   |           |   |   |